## **TUTO EDUCONNECT**

## Activer son compte en 10 étapes

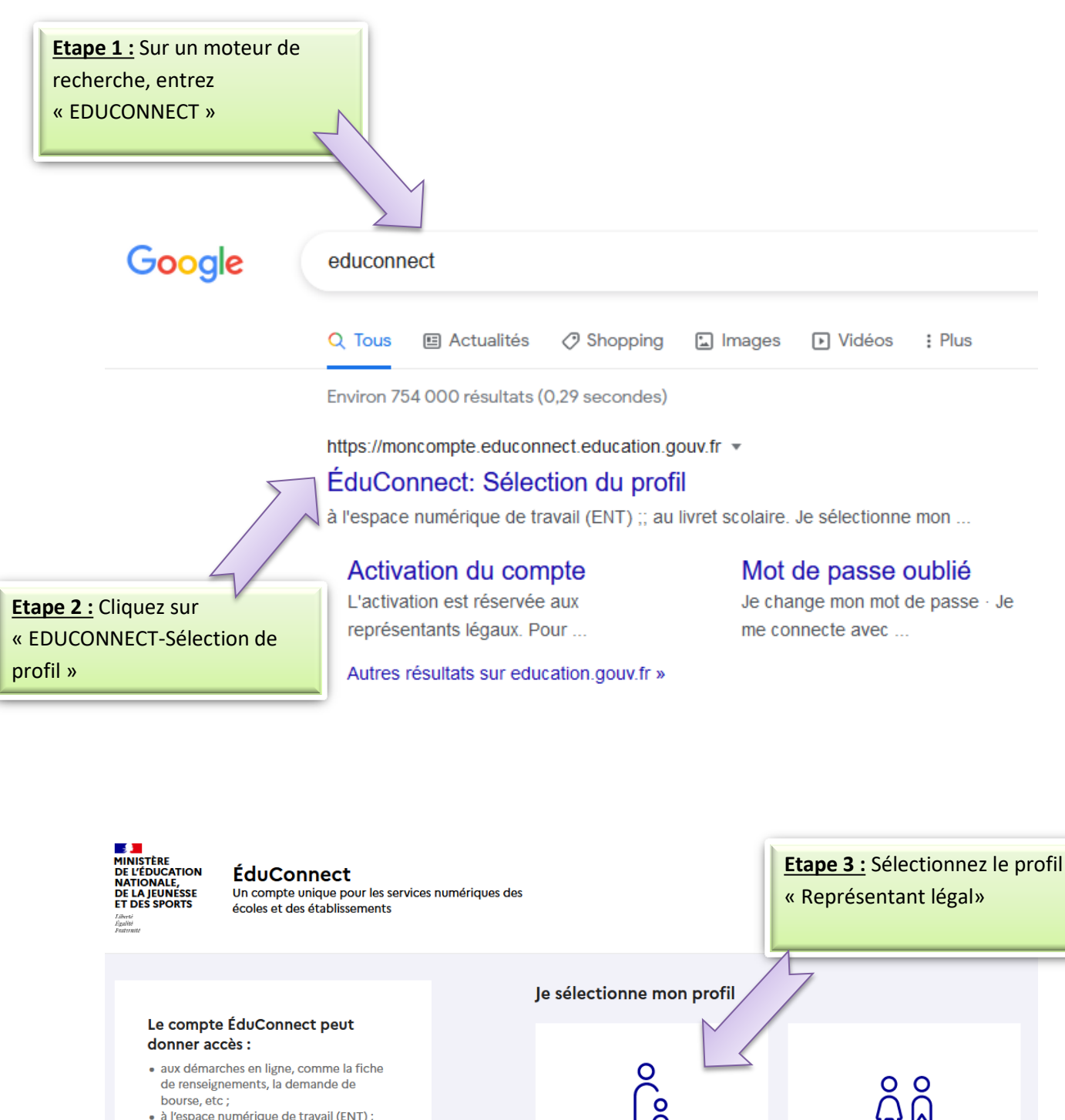

Représentant légal

Élève

- de renseignements, la demande de bourse, etc;
- à l'espace numérique de travail (ENT) ;
- au livret scolaire.

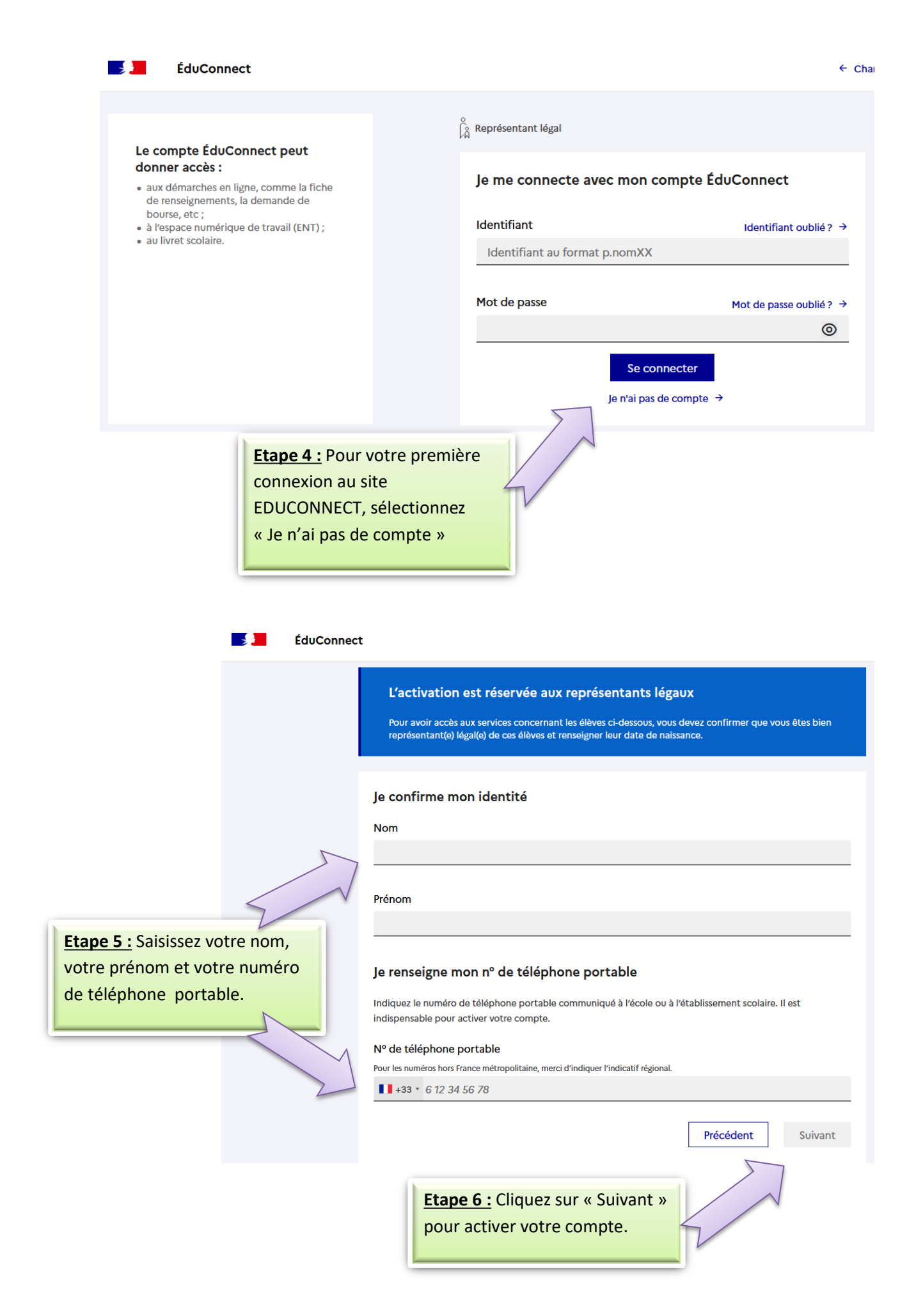

| <b></b>                  | ÉduConnect                                        |                                              |                                                                  |
|--------------------------|---------------------------------------------------|----------------------------------------------|------------------------------------------------------------------|
|                          | ° Provident de la                                 |                                              |                                                                  |
|                          | Representant le                                   | gai                                          |                                                                  |
|                          | Activation                                        | du compte                                    |                                                                  |
|                          | Un code                                           | de sécurité a été envoyé                     |                                                                  |
|                          | Nous venon                                        | s de vous envoyer un code de sécurité (valat | ole 30 min) au + <b>33 6</b>                                     |
|                          |                                                   |                                              |                                                                  |
|                          | Je saisis le o                                    | code de sécurité reçu par SMS                |                                                                  |
|                          | Code de sécu                                      | rité                                         |                                                                  |
|                          | нктрмр                                            | 2                                            |                                                                  |
|                          | L                                                 |                                              | Je n'ai pas reçu le code par SMS                                 |
|                          |                                                   |                                              | Renvoyer le SMS →                                                |
|                          |                                                   | $\checkmark$                                 | Précédent Suivant                                                |
|                          |                                                   | Etape 7 : Saisissez le cod                   | e                                                                |
|                          |                                                   | d'activation que vous ve                     | nez de                                                           |
|                          |                                                   | recevoir par SMS, et cliqu                   | uez sur                                                          |
|                          |                                                   | « Suivant ».                                 |                                                                  |
|                          |                                                   |                                              |                                                                  |
|                          | ÉduConnect                                        |                                              |                                                                  |
|                          | 8                                                 |                                              |                                                                  |
|                          | Représentant                                      | égal                                         |                                                                  |
|                          | Activation                                        | du compte                                    |                                                                  |
|                          | Je choisis                                        | mon nouveau mot de passe                     |                                                                  |
|                          |                                                   |                                              | Aide à la création de mot de passe sécurisé 🛛 🖸                  |
| $\geq$                   | Mot de pass                                       | e                                            | ۵                                                                |
| Etape 8 : Choisissez un  | mot de                                            |                                              | <u>©</u>                                                         |
| passe et confirmez-le.   | <ul> <li>Doit conter</li> </ul>                   | ir 1 majuscule                               | Doit contenir 1 caractère spécial parmi ! ? @ # \$ ( ) { } [ ]   |
| Cliquez sur « Suivant ». | <ul><li>Doit conter</li><li>Doit conter</li></ul> | ir 1 minuscule &<br>ir 1 chiffre Q           | = + - % ° * <> £ μ / . : ;<br>Doit contenir 8 caractères minimum |
|                          | Confirmatio                                       | n du nouveau mot de passe                    |                                                                  |
|                          |                                                   | ••••••                                       | ۲                                                                |
|                          |                                                   |                                              |                                                                  |
|                          |                                                   |                                              | Précédent Suivant                                                |
|                          |                                                   |                                              |                                                                  |
|                          |                                                   |                                              |                                                                  |
|                          |                                                   |                                              |                                                                  |

| Représentant légal                                                                                                    |
|----------------------------------------------------------------------------------------------------|
| Pour avoir accès aux services concernant les élèves ci-dessous, vous devez confirmer que vous êtes bien<br>représentant(e) légal(e) de ces élèves et renseigner leur date de naissance. |
|                                                                                                    |
| Je confirme mon lien avec les élèves          M                                                                                                    |

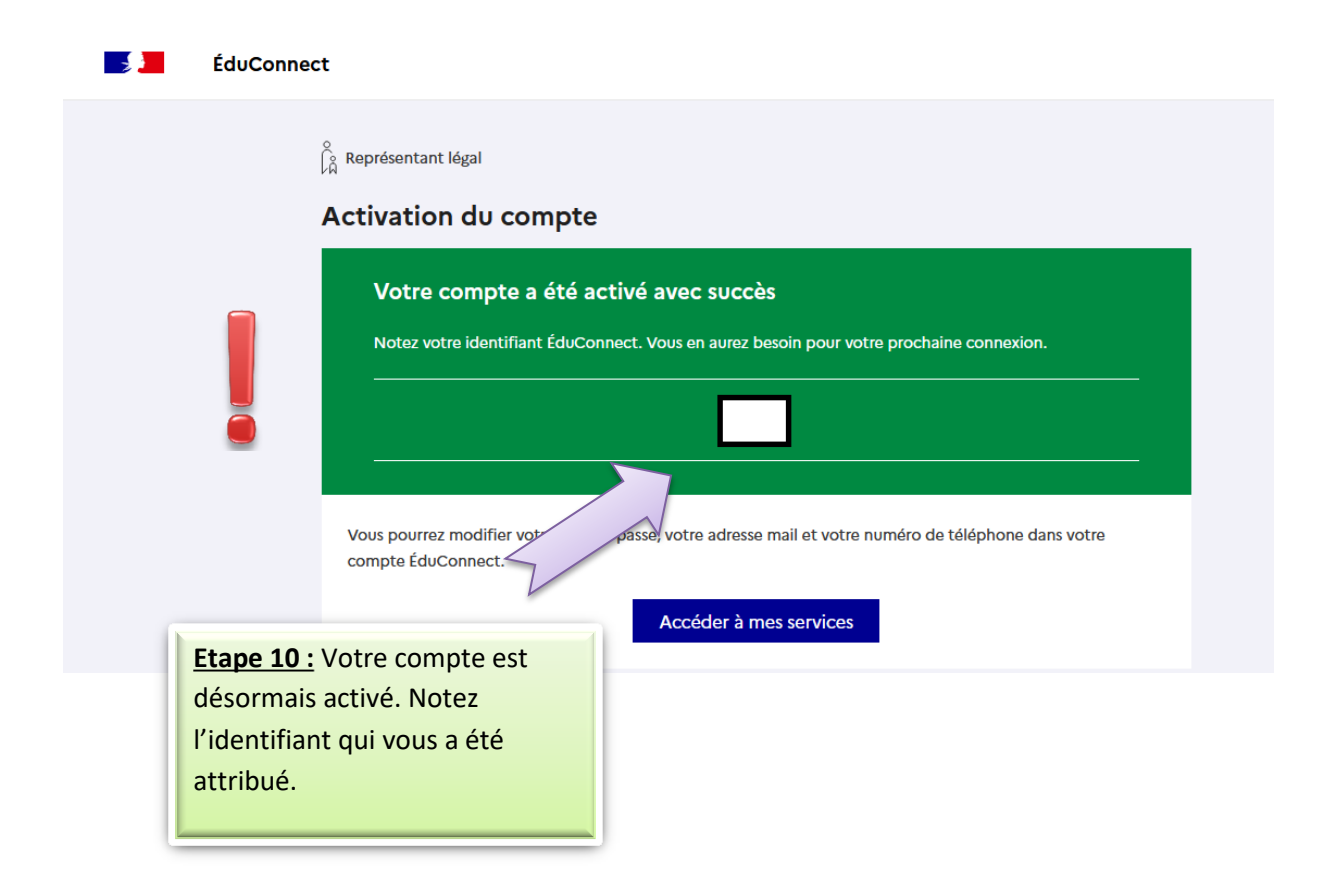